## プロッター接続ポートの確認

- 1. 「スタート」ボタンを右クリックして、「デバイスマネージャー」をクリックします。
- 2. ポート(COM と LPT)をダブルクリックして、通信ポートの COM 番号を確認します。 変換ケーブルを使用している場合、「~ Converter (COM3)」などの表示になります。

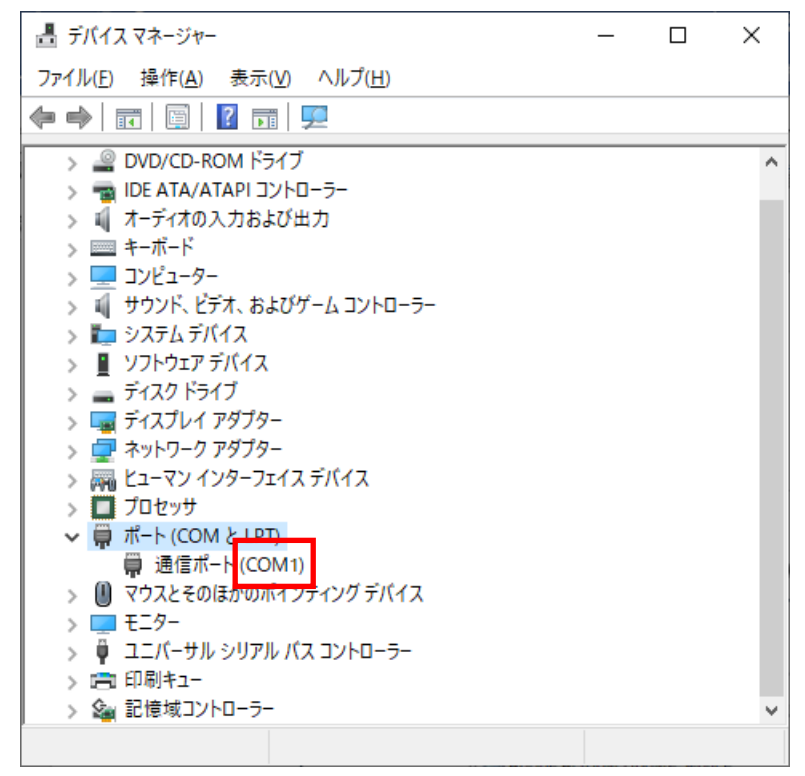

- 3. デスクトップの AGMS アイコンの中の「プロパティ」をダブルクリックします。
- 4. 「周辺装置の追加・削除」をダブルクリックします。

| AGMS プロパティー_v50.0.0.0                                                                                                 | ×                                                                                                    |
|----------------------------------------------------------------------------------------------------|----------------------------------------------------------------------------------------------------|
| N'ックアップ'*タンを表示する<br>アプリケーション<br>パターンメーキング<br>ハイバーパターンメーキング<br>グレーディング<br>マーキング<br>2後、+代<br>ビジュアル ファイル<br>ネスター<br>体型解析 | 入出力<br>ワークテーブル<br>自動読み取り<br>型紙出力<br>型紙レイアウト<br>実寸マーカー<br>表新マーカー<br>パターンファイル&ルールシート<br>ミニマーカー          |
| システム                                                                                                    | 編集                                                                                                    |
| システム<br>ライセンフ<br>ライセンス<br>「「「シスの選択<br>デジタルカメラのライセンス<br>AGMS認可ファイルの再登録                                                 | パターンファイル フォーマット<br>ルールシート フォーマット<br>ミニマーカー フォーマット<br>ミニマーカー フォーマット(カーシート)<br>サイズビッチ フォーマット<br>計測項目の名称 |
| 設定                                                                                                    | 閉じる                                                                                                   |

5.「プロッター」をクリックし、プロッター名をクリック後、「変更」をクリックします。

|           |     | プロッターの設定                      | ×       |
|-----------|-----|-------------------------------|---------|
|           |     | 現在のプロッター一覧                    |         |
|           |     |                               |         |
|           |     |                               |         |
|           |     |                               |         |
| 入出力装置の設定  | ×   |                               |         |
| ディシѷタイザー  |     |                               |         |
|           |     | 変更ノ削減の場合はノロッターを選択してか 押してください。 | り変更/則脉を |
| ጋ ግን ግን ም | 閉じる |                               | 閉じる     |

6.「通信条件の設定」をクリックし、「ポート」の設定がデバイスマネージャーの COM 番号と 同じであることを確認します。

|                                                        | ブロッター 通信条件                                                                                                    | ×                                                    |  |
|--------------------------------------------------------|----------------------------------------------------------------------------------------------------|------------------------------------------------------|--|
| 設定の種類を選択<br>MUTOH AC800_の設定変更<br>通信条件の設定<br>データ作成条件の設定 | 7 <sup>1</sup> 1 Λ <sup>9</sup> 74<br>名前 MUTOH AC800<br>種類 (220) MUTOH AC<br>ホペート COM1<br>モート <sup>×</sup> Interactive<br>デ <sup>ベ</sup> ーダ作成ディレクトリー<br>C×AGMS¥plot¥MUTOH_AC800 | MUTOH AC800<br>(220) MUTOH AC<br>COM1<br>Interactive |  |
| 閉じる                                                    | △目言来(T)       通信速度     19200       デー欠ジット     8       ハッフィー     None       ストッフでジット     1       ハントシェイク     Xon Xoff       ソフトウエアハントシェイク     no                                 | <b>T</b>                                             |  |

もし異なっていた場合は「▼」をクリックして、デバイスマネージャーの COM 番号に合わせます。

| ブロッター 通信条件 🛛 🗙 |                  |              |          |    |         |   |
|----------------|------------------|--------------|----------|----|---------|---|
|                | -7°ロハ°ティ         |              |          |    |         |   |
|                | 名前               | MUTOH AC800  |          |    |         |   |
|                | 種類               | (220) M      | IUTOH AC |    |         | • |
|                | <b>ホ°−</b> ト     | COM1         |          |    | •       |   |
|                | £∽ŀ°             | COM1<br>COM2 |          |    | ^       |   |
|                | データ作成ディレクトリー     | COM3<br>COM4 |          |    |         |   |
|                | C:¥AGMS¥plot¥MUT | COM5         |          |    | , III - |   |
|                | - 通信条件           | 00110        |          |    |         |   |
|                | 通信速度             |              | 19200    |    | •       |   |
|                | データビット           |              | 8        |    | •       |   |
|                | ハツティー            |              | None     |    | •       |   |
|                | ストッフピット          |              | 1        |    | •       |   |
|                | ハントシェイク          |              | Xon Xoff |    | •       |   |
|                | ソフトウエアハント・シェイク   |              |          | no |         | • |
|                | ОК               |              |          |    | キャンセル   |   |

7.「OK」、「閉じる」でウィンドウを閉じて、動作確認をしてください。